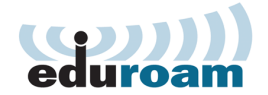

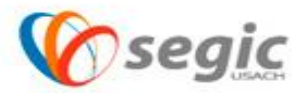

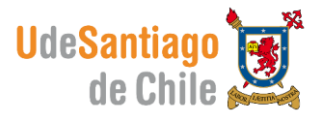

## Manual de conexión a la red eduroam IPhone

## Conexión:

✓ Para comenzar se debe presionar sobre el icono de ajustes

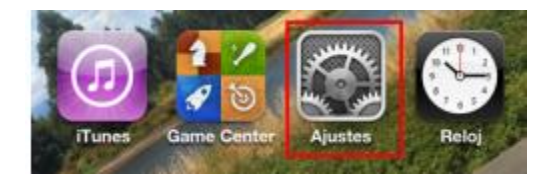

✓ Una vez seleccionado ajustes, seleccione WIFI.

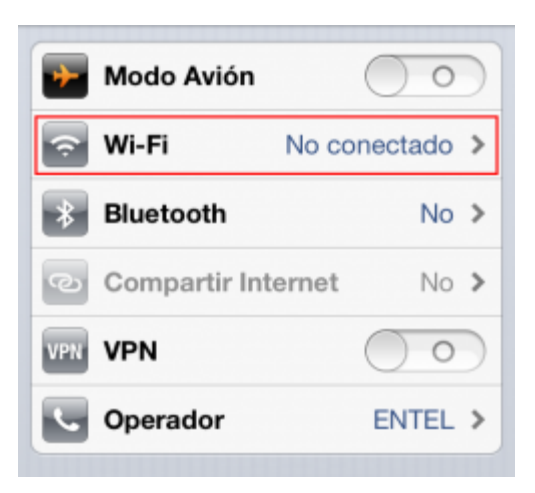

✓ Seleccionar la red WIFI de eduroam.

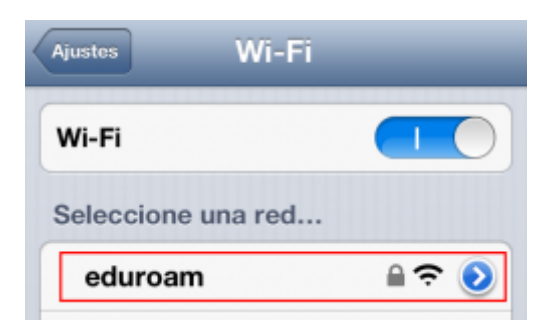

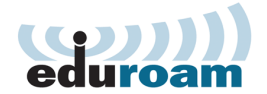

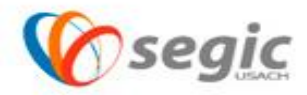

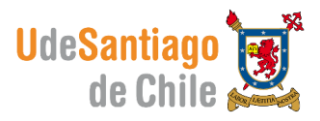

- ✓ La red le solicitara a usted el usuario y contraseña estos datos son los que se utilizan para acceder a su cuenta de correo electrónico.
- ✓ El nombre de usuario se debe ingresar de la siguiente manera:

Nombre.apellido@usach.cl

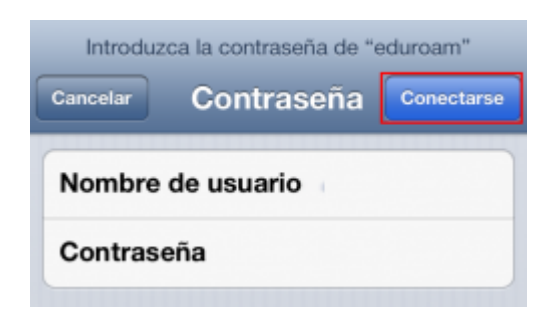

 Una vez completado los datos que requiere la conexión, se le pedirá aceptar un certificado al cual usted debe aceptar, presionando sobre el botón ACEPTAR.

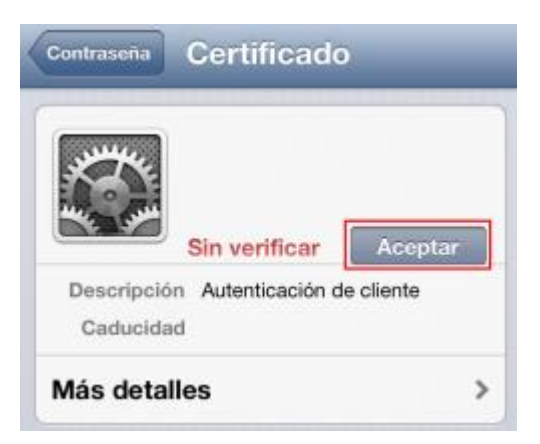

✓ Realizado esto usted se encontrara conectado a la red eduroam.

| Ajustes Wi-Fi      | _                                                         |                                                          |
|--------------------|-----------------------------------------------------------|----------------------------------------------------------|
| Wi-Fi              |                                                           |                                                          |
| Seleccione una red |                                                           |                                                          |
| √ eduroam          | - 🗟 🗢 🖷                                                   | Página 2                                                 |
|                    | Ajustes Wi-Fi<br>Wi-Fi<br>Seleccione una red<br>✓ eduroam | Ajustes Wi-Fi   Wi-Fi I   Seleccione una red   ✓ eduroam |

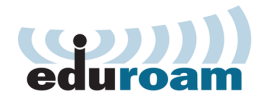

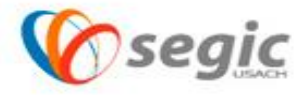

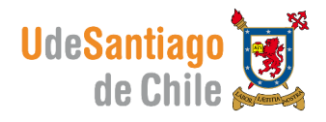